# 실업급여 신청절차 및 집체교육 안내

# ■ 실업급여 신청절차

- 1. 퇴사후 본인 직접 방문신청 원칙(신분증 지참)
- ※ 퇴사후 4대보험 상실신고 및 고용보험 이직확인서가 접수되지 않고 방문하시는 경우 처리가 지연될 수 있습니다.
- 2. 울산고용복지+센터 6층 '수급자격신청' 창구에서 상담

※ '울산 남구 화합로 106(삼산동)' 소재 울산고용복지+센터에서만 신청가능합니다.

3. 실업급여 <u>수급자격 설명회 수강(필수교육)</u>

## ■ 실업급여관련 집체교육 시간 안내

코로나19로 인해 잠정 중단되었던 실업급여 관련 집체교육 시간을 아래와 같이 재개하니, 해당자 분들은 교육시간과 장소를 확인하고 참석하시기 바랍니다.

## ※ <u>주의사항</u>

#### 1. 교육장 입실시 손소독 및 마스크 착용 필수

2. 교육시작 후 10분 경과시 입실 불가

| 구 분               | 시간 / 장소     | 교육 시작일        | 비고                   |
|-------------------|-------------|---------------|----------------------|
| 수급자격              | 월~금/오후3시    | 2020.7.21.(화) | - <b>실업급여 신청자 대상</b> |
| 설명회 <sup>①</sup>  | (9층 대강당)    |               | 집체교육                 |
| 1차                | 월~금/오전9시30분 | 2020.7.21.(화) | - 수급자격설명회 2주 뒤       |
| 실업인정 <sup>©</sup> | (9층 대강당)    |               | 집체교육                 |
| 2차·3차             | 월~금/오후1시    | 2020.7.21.(화) | - 1차 실업인정 4주 뒤       |
| 실업인정              | (9층 대강당)    |               | 집체교육                 |

\* ① : 고용보험 홈페이지 또는 모바일 통해 동영상교육 수강후 14일 이내 고용센터 방문하여 수급자격 신청 ② : 고용보험 홈페이지(실업급여-실업인정 신청-구직활동외 활동사항 옆 '온라인특강 바로가기') 통해 동영상 교육 수강후 1차 실업인정일 당일에 '실업인정 신청서' 전송 가능

<sup>※ &</sup>lt;u>집체교육</u> 또는 <u>온라인 교육 수강 가능</u>하며, <u>온라인 교육 수강시 14일 이내 센터를</u> <u>방문</u>하여 실업급여 수급자격 신청하여야 합니다.

# ■ 온라인 교육 수강 안내

## < 수급까격 온라인 교육(pc) - 공인인증/ 등록 필수 >

- ① 고용보험 인터넷서비스 접속(www.ei.go.kr)
- ② 메인화면 왼쪽 '개인회원-회원가입(통합회원가입)'

※ 통합회원 가입시 고용보험 외 워크넷, HRD-NET, 민원마당, 월드잡 함께 사용 가능 ③ 본인인증(공인인증서, 아이핀, 휴대폰) 후 사용가능

- ④ 로그인화면 왼쪽 가운데 '실업급여 수급자격 신청자 온라인 교육'
  ※ 동영상교육 결과 "확인" 클릭!! 필수
- ⑤ 워크넷(www.work.go.kr)- 구직신청(구직신청인증번호 K13121~ 번호확인)

## < 수급까격 온라인 교육(모바일) - 공인인증서 등록 필수 >

- ① PLAY 스토어 '고용보험모바일' 검색후 설치
- ② 메인화면 아래쪽 가운데 '회원가입(통합회원가입)'
   ※ 통합회원 가입시 고용보험 외 워크넷, HRD-NET, 민원마당, 월드잡 함께 사용 가능
- ③ 본인인증(공인인증서, 아이핀, 휴대폰) 후 사용가능
- ④ 메인화면 '실업급여' 메뉴에서 '수급설명회 온라인교육 수료(동영상 교육)

### ※ 동영상교육 <u>결과 "확인" 클릭!!</u> 필수

⑤ 워크넷(www.work.go.kr)- 구직신청(구직신청인증번호 K13121~ 번호확인)

술산 고용복지<sup>+</sup>센터 ☎ 052-228-1919

| ① 실업급여                                                                                                    | ② 수급설명회 온라인 교육                                                                        | ③ 안내 메시지 확인                                                                                                    | ④ 대상자 정보확인                                                                                                    |  |
|----------------------------------------------------------------------------------------------------|---------------------------------------------------------------------------------------|----------------------------------------------------------------------------------------------------|----------------------------------------------------------------------------------------------------|--|
| <b>슬·프로</b>                                                                                                    | ▲업급여 × ▲업입급여 ×                                                                        | ▲업급여 온라인 동영상 교육 ■온라인 동영상교육 안내                                                                                                    | <ul> <li>교육 시작 후 <u>7일 이내에 수료하지 않으시면 다시 처음부터</u><br/><u>수강</u>하셔야 합니다.</li> <li>실업급여 신청 시, 반드시 <b>워크넷에 구직신청</b>을 하셔야 합니<br/>다.(동영상 마지막 페이지 참고)</li> <li>동영상 시청 중 별도 조작 없이 1시간이 경과하는 경우, 고용</li> </ul> |  |
| ····································                                                                                                    | ▲ 실업급여 수급 내역조회       >         ▲ 실업급여 수급 내역조회       >         ▲ 이직확인서 처리여부 조회       > | <ul> <li>교육 종료 후 14일 이내에 센터에 꼭 방문(신분종 필수 지<br/>참)하셔서 수급신청 하셔야 합니다.</li> <li>(미 방문 시, 이수하신 교육은 소멸됩니다.)</li> <li>교육 시작 후 7일 이내에 수료하지 않으시면 다시 처음부터<br/>수강하셔야 합니다.</li> </ul>                                     | 보험 모바일에서 <b>자동으로 로그아웃</b> 됨을 유의하시기 바랍<br>니다.<br>• 동영상 시청 관련 <b>전산문의 : 1577-7114</b><br>• 그 외 <b>실업급여, 및 동영상 내용</b> 관련 문의 : <b>국번없이 1350</b>                                                           |  |
| ····································                                                                                                    | 💽 구급열양회 온다인 교육 🛛 📝                                                                    | <ul> <li>' 월입읍여 신장 치, 빈드치 취크 첫에 우석신장을 하셔야 입니<br/>다.(동영상 마지막 페이지 참고)</li> <li>· 동영상 시청 중 별도 조작 없이 1시간이 경과하는 경우, 고용<br/>보험 모바일에서 자동으로 로그아웃 됨을 유의하시기 바랍<br/>니다.</li> <li>· 동영상 시청 관련 전산문의 : 1577-7114</li> </ul> | • 동영상교육 대상자 정보<br>성명<br>즈미드로버호 901017-1******                                                                                                    |  |
| 고용보험 안내<br>고용보험 제도 설명, 적용대상 및 가입안내<br>개인 및 기업 혜택, 고용센터 찾기 등에 대한 안내입니다.         ④           2018년 고용장려금 안내<br>사업주와 근로자의 든든한 동반자         ④ |                                                                                       | · 그 외 실업급여, 및 동영상 내용 관련 문의 : 국번없이 1350<br>• 동영상교육 대상자 정보                                                                                                    | <b>일반 동영상시청 청각장애인 동영상시청</b><br>※ 교육은 17개의 과정으로 이루어져 있습니다.<br>교육 종료 후 반드시 <b>"교육 결과 확인"</b> 응 클릭하시여 교                                                                                                  |  |
| ·····································                                                                                                    | ① 우, ⑦ 巨 ご<br>로그인 회원가입 공인인증센터 개인정보 이용약관<br>처리방침                                       | 성명<br>신 	 운 팁 또<br>로그아웃 공인인증센터 고객센터 개인정보 이용약관<br>처리방침                                                                                                    | 육 이수 여부를 확인 하시기 바랍니다.<br>()                                                                                                    |  |
| ■실업급여 메뉴선택                                                                                                    | ■수급자격 온라인 교육 선택                                                                       | ■온라인 동영상교육 안내 확인                                                                                                    | <ul> <li>■교육 대상자 정보 확인 및 시청할 동</li> <li>영상 선택</li> <li>■교육 결과 확인에 대한 안내 문구</li> </ul>                                                                                                    |  |

\* 모바일 화면 제공\*

🛟 울산 고용복지<sup>+</sup>센터 🗗 052-228-1919

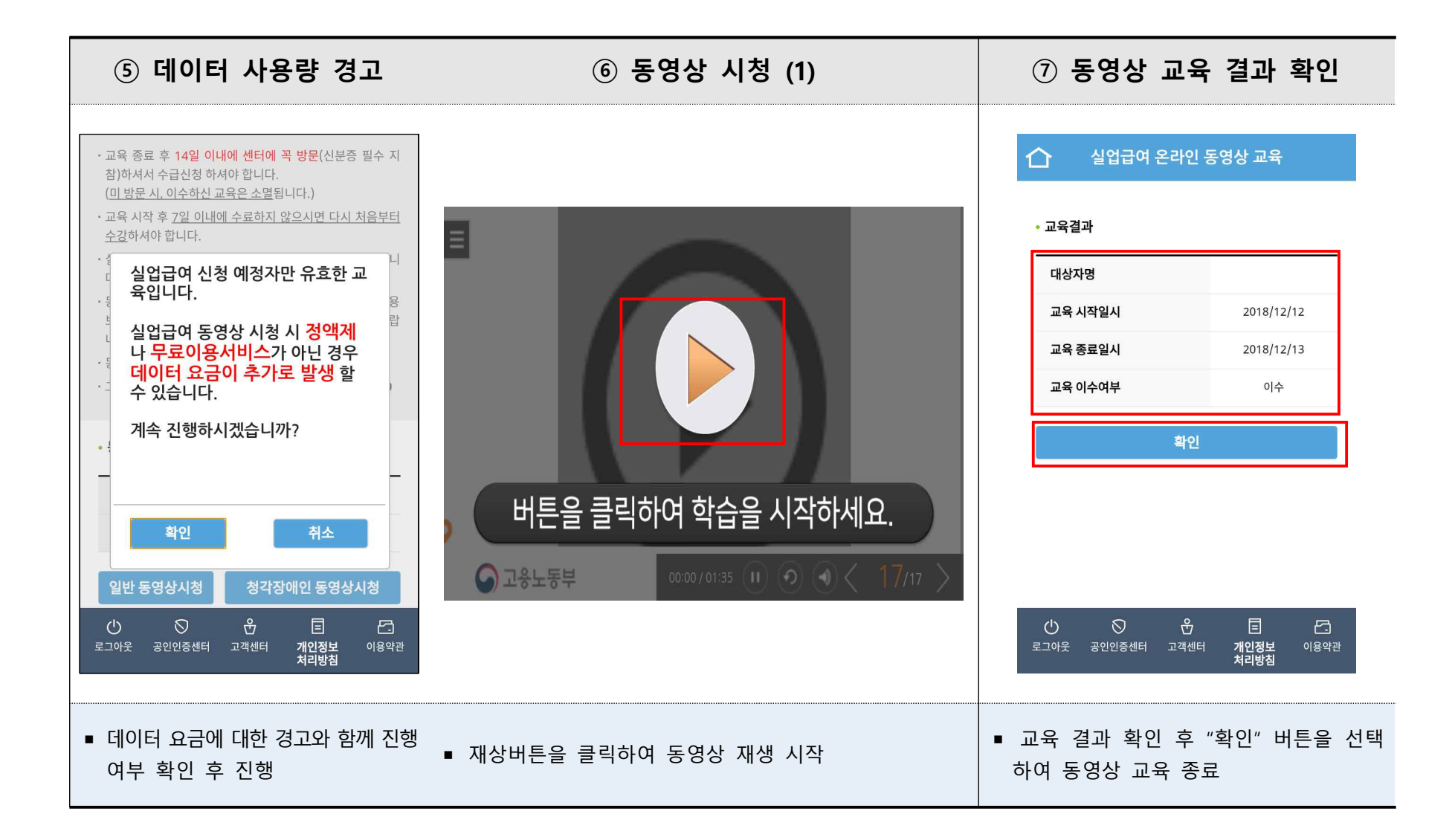